## Corporate Card Reconciliation for Grant PI's/PD's

Every month you will receive an email reminder from <u>corporatecard@csusb.edu</u> reminding you to reconcile your corporate card expenses for the month. Please make sure to submit the reconciliation prior to the deadline included in the email reminder, this is usually during the last week of the month.

You can access your corporate card expenses through your myCoyote home page > click on Administrative Systems icon > Travel and Corporate Card icon.

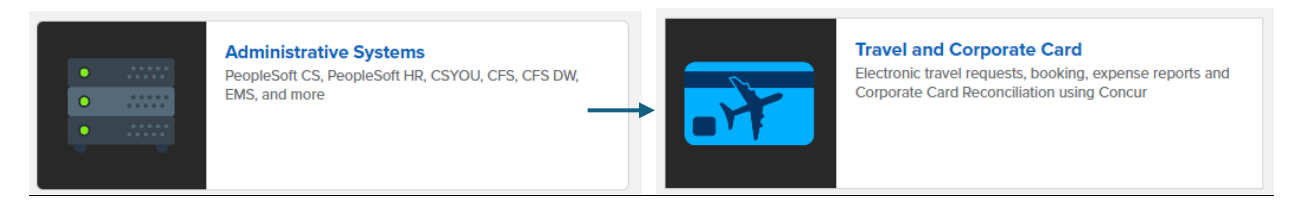

• Once you are logged into Concur you should see your open corporate card expenses listed under open reports. Click on Open Reports to access your expenses for the month.

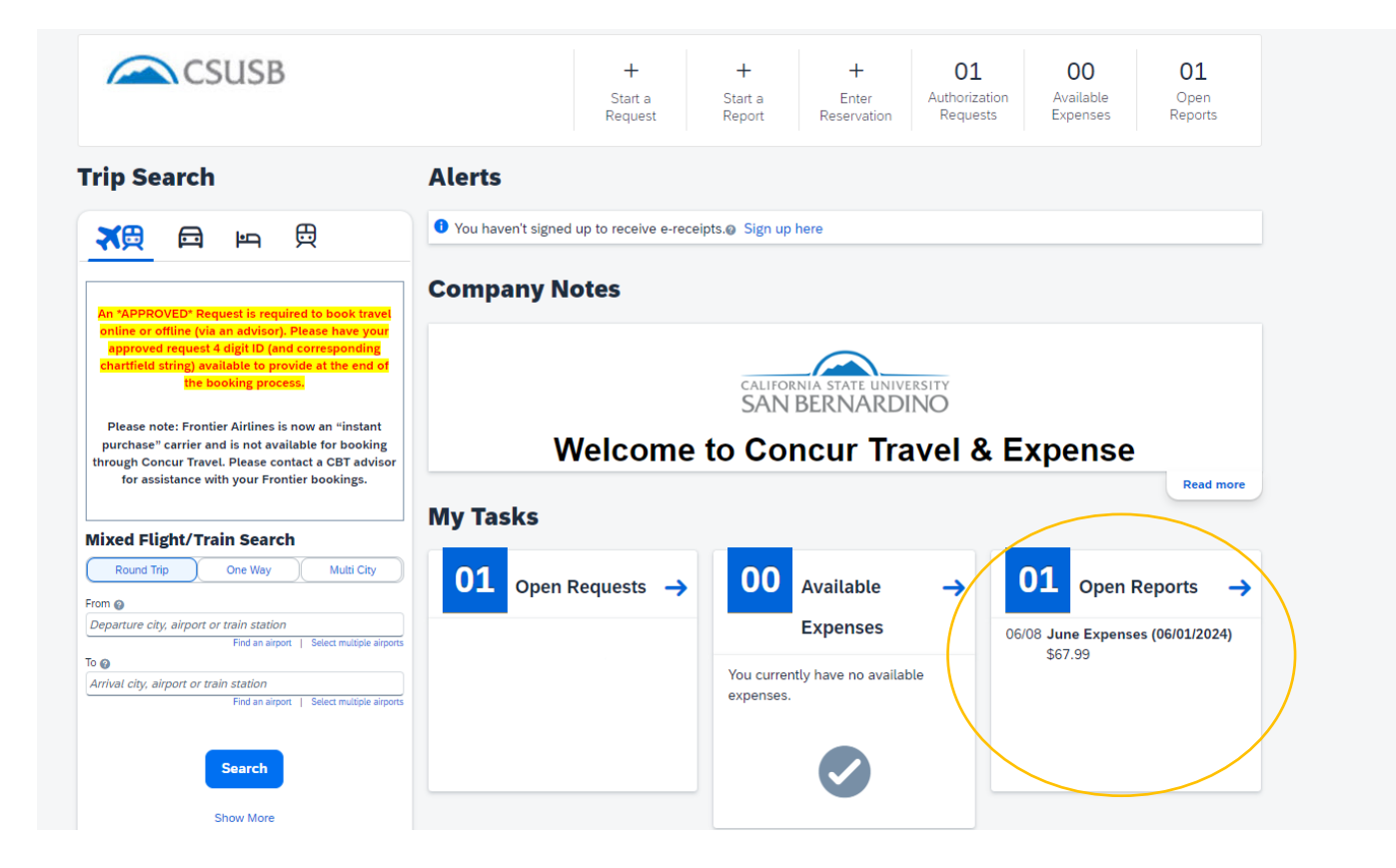

• Once you open the monthly expenses it will have all the expenses listed you have charged on your corporate card for that month.

| Man | age Expenses  | Card Tran      | sactions                        |                        |                |                        |               |                      |         |
|-----|---------------|----------------|---------------------------------|------------------------|----------------|------------------------|---------------|----------------------|---------|
| Hom | / Expense / N | lanage Expense | es / June Expenses (06/01/2024) |                        |                |                        |               |                      |         |
| 0   | Alerts: 3     |                |                                 |                        |                |                        |               |                      | ~       |
| Ji  | ne Ex         | pense          | es (06/01/202                   | 4) \$67.99             |                |                        | Delete Report | Copy Report Submit F | Report  |
| Not | Submitted     | Report Numb    | er: P8XFIE                      |                        |                |                        |               |                      |         |
| Re  | ort Details 🗸 | Print/Share    | ✓ Manage Receipts ✓ Trav        | el Allowance 🗸         |                |                        |               | View Available Reco  | eipts 🗎 |
| Ac  | d Expense     | Edit           | e Copy Allocate Comb            | ine Expenses Move to 🗸 |                |                        | View:         | Standard             | ~       |
| C   | Alerts 1      | Receipt↓↑      | Payment Type↓↑                  |                        | Expense Type↓↑ | Vendor Details↓↑       | Date↓₹        | Requested↓↑          |         |
|     | ) 😢           |                | CSUSB Corporate Card            |                        | Undefined      | TFS*FISHERSCI ECOM FSE | 06/05/2024    | \$67.99              |         |
|     |               |                |                                 |                        |                |                        |               | \$67.99              |         |

• Now click on the expense you want to reconcile.

| c 🕞 Ur             | ndefined \$         | 67.99          |                      |                  |                                                                                      | Cancel Delete Expense S | Save Expense |
|--------------------|---------------------|----------------|----------------------|------------------|--------------------------------------------------------------------------------------|-------------------------|--------------|
| 06/05/2024   TFS*F | ISHERSCI ECOM FSE   | Corporate Card |                      |                  |                                                                                      |                         |              |
| Details            | Itemizations        |                |                      |                  |                                                                                      | Hide                    | e Receipt  🗎 |
| Allocate           |                     |                |                      |                  | Receipt                                                                              |                         |              |
| 😣 Expense Type *   |                     |                |                      | * Required field | Receipt                                                                              | Card Receipt            |              |
| Undefined          |                     |                |                      | × •              | Q                                                                                    | QC                      |              |
| Transaction Date * |                     |                | 😢 Report/Trip Type * |                  | TESTEMERISCI ECON FEE                                                                |                         |              |
| 06/05/2024         |                     | ₿              | None Selected        | ~                | VEA<br>TRACAST CON CATE: Newtownity, June CD, 2004                                   |                         |              |
| 😣 Location *       |                     |                | Payment Type         |                  | UNER UNADOR SANDAR<br>Sequences Annuel USB 07.00<br>Nex 2 Jacob Machine La USB 07.00 |                         |              |
|                    |                     | ~              | CSUSB Corporate Card |                  | Puttered Gold # Antonia 1 Additional Datails                                         |                         |              |
| Amount             |                     |                | Currency             |                  | ETHY ALC THE PHY GAL. 12018 USD 16237                                                | USD 02:50               |              |
| 67.99              |                     |                | US, Dollar (USD)     |                  |                                                                                      |                         |              |
| Receipt Status *   |                     |                |                      |                  |                                                                                      |                         |              |
| No Receipt         |                     | ~              |                      |                  |                                                                                      |                         |              |
| Comment            |                     |                |                      | 0/500            |                                                                                      |                         |              |
|                    |                     |                |                      |                  |                                                                                      |                         |              |
|                    |                     |                |                      |                  |                                                                                      |                         |              |
|                    |                     |                |                      |                  |                                                                                      |                         |              |
|                    |                     |                |                      |                  |                                                                                      |                         |              |
|                    |                     |                |                      |                  |                                                                                      |                         |              |
| Save Expense S     | ave and Add Another | Cancel         |                      |                  |                                                                                      |                         |              |

• There should already be a card receipt listed. You will however also need to attach the receipt you received from the vendor under the receipt tab. Please note that if you purchased hazardous materials or chemicals you will also need to attach the confirmation email received from EH&S after submitting the EH&S approval form: EH&S Purchasing Assessment Tool for Hazardous Materials (smartsheet.com)

• Select the Expense Type that is most appropriate for the items you purchased. For Business purpose select "Corporate Card". For Report/Trip Type you will select "Non-Travel". See example below:

| Details              | Itemizations |   |                      |                  |
|----------------------|--------------|---|----------------------|------------------|
| () Allocate          |              |   |                      | * Required field |
| Expense Type *       |              |   |                      |                  |
| Supplies - General   |              |   |                      | × •              |
| Transaction Date * 💡 |              |   | Business Purpose *   |                  |
| 06/05/2024           |              | Ë | 20. Corporate Card   | ~                |
| Report/Trip Type *   |              |   |                      |                  |
| Non-Travel           |              | ~ |                      |                  |
|                      |              |   |                      |                  |
| Vendor Name          |              |   | Amount               |                  |
| TFS*FISHERSCI ECO    | M FSE        |   | 67.99                |                  |
| Currency             |              |   | Payment Type         |                  |
| US, Dollar (USD)     |              |   | CSUSB Corporate Card |                  |

• The vendor name and expense amount will be automatically pre-filled. You will however have to answer the following questions about the receipt you received from the vendor and will be attaching.

|                                                |   | 😢 Tax Amount * 🚱                            |
|------------------------------------------------|---|---------------------------------------------|
| None Selected                                  | ~ |                                             |
| Freight/Shipping and/or Handling on Receipt? * |   | 8 Freight/Shipping and/or Handling Amount * |
| None Selected                                  | ~ |                                             |
| Receiving Location *                           |   | Receiving Location Zip Code                 |
| None Selected                                  | ~ |                                             |
|                                                |   |                                             |
|                                                |   |                                             |

• In the comments section make sure to add as much detail as possible to explain the purpose of this purchase.

• You can now allocate the expense to your grant chartfield. Click on the allocate button at the top left corner.

| Details     temizations      * Requit   Supplies - General     Transaction Date * * *     0c/0S/2024   20. Corporate Card   Report/lig Type*   Non-Travel   Non-Travel   * Non-Travel   * Requit   * Non-Travel   * Term   * Non-Travel   * Term   * Non-Travel   * Non-Travel   * Non-Travel   * Term   * Non-Travel   * Non-Travel * Non-Travel * Non-Travel * Non-                                                                                                    |            |                                         |              |                                                      |                             |                         |           |
|----------------------------------------------------------------------------------------------------|------------|-----------------------------------------|--------------|------------------------------------------------------|-----------------------------|-------------------------|-----------|
| * Requirements          * Requirements         * Requirements         * Supplies - General         Transcion Date * * * * * * * * * * * * * * * * * * *                                                                                                    |            | Details                                 | Itemizations |                                                      |                             |                         |           |
| * Requirements of the second of the second o                                                                                                    |            | Allocate                                |              |                                                      |                             |                         |           |
| Expense Type   Supplies - General   Transaction Date *     Obi05/2024    Obi05/2024    Composite Card                                                                                                    |            |                                         |              |                                                      |                             |                         | * Require |
| Supplies - General<br>Transaction Date * *<br>66/05/2024<br>Colorsprate Card<br>Report l'ite Types<br>Non-Travel                                                                                                    | Ex         | kpense Type *                           |              |                                                      |                             |                         |           |
| Instantion Date     Instantion Date     Instantion     Instantion                                                                                                    | s          | Supplies - General                      |              |                                                      |                             |                         | >         |
| 06/05/2024     Report Thip Type*     Non Travel     Increase     Increase </td <td>Tra</td> <td>ansaction Date * 🕜</td> <td></td> <td></td> <td>Business Purpose *</td> <td></td> <td></td>                                                                                                    | Tra        | ansaction Date * 🕜                      |              |                                                      | Business Purpose *          |                         |           |
| Reportifipitypes<br>Non-Travel                                                                                                    | 0          | 06/05/2024                              |              | Ë                                                    | 20. Corporate Ca            | rd                      |           |
| Image: State State                                                                                                    | Re         | eport/Trip Type *                       |              |                                                      |                             |                         |           |
| Allocate         Expense 1       87.93         Data Allocatio         Core         Core         Detail                                                                                                    |            | Non-Travel                              |              | ~                                                    |                             |                         |           |
| Allocate         typeses: 1       \$87.93         desix Allocato       0%         Official       0%         Official       0%         Official       0%                                                                                                    |            |                                         |              |                                                      |                             |                         |           |
| Alocate<br>Express 1 57.99<br>Percent Amount<br>Amount<br>Amount<br>Amount<br>Default Alocation<br>To<br>Default<br>Comp<br>Default<br>Comp<br>Default<br>Default<br>Comp<br>Default<br>Default | r          |                                         |              |                                                      |                             |                         |           |
| Evenese 1 \$ \$7.99<br>Percent Amount<br>Amount<br>Amount<br>Amount<br>Defuil Allocation<br>Com<br>Defuil<br>Com<br>Defuil<br>Com<br>Defuil<br>Com<br>Com<br>Defuil<br>Com<br>Com<br>Defuil<br>Com<br>Com<br>Defuil<br>Com<br>Com<br>Defuil<br>Com<br>Com<br>Defuil<br>Com<br>Com<br>Defuil<br>Com<br>Com<br>Defuil<br>Com<br>Com<br>Defuil<br>Com<br>Com<br>Defuil<br>Com<br>Com<br>Defuil<br>Com<br>Com<br>Defuil<br>Com<br>Com<br>Com<br>Defuil<br>Com<br>Com<br>Com<br>Com<br>Com<br>Com<br>Com<br>Com                                                                                                    | Alloc      | cate                                    |              |                                                      |                             |                         |           |
| Percent     Amount       arrowner     Soft Soft Soft Soft Soft Soft Soft Soft                                                                                                    | Expen      | nses: 1   \$67.99                       |              |                                                      |                             |                         |           |
| <pre>servert good good good good good good good goo</pre>                                                                                                    |            | Percent                                 | Amount       |                                                      |                             |                         |           |
| a d y a d y                                                                                                    | Ami<br>¢ c | and and and and and and and and and and |              | Allocated \$67.99                                    |                             | Remaining \$0.00<br>004 |           |
| Default                                                                                                    | 50         | fault Allocation                        |              | 10070                                                |                             | 0%                      |           |
| Default (Source R Founder)                                                                                                    | Cox        | de                                      |              |                                                      |                             |                         | Percent % |
| For the form the form the f                                                                                                    | De         | efault                                  |              |                                                      |                             |                         | 100       |
| Image: A state of the state of the stat                                                                                                    |            | dit Remove Save as Fa                   | vorite       |                                                      |                             |                         |           |
| No Allocations<br>This expenses is assigned to your default atlactation shown above.<br>Click the allocate built to not are all of this expenses<br>differently.                                                                                                    |            |                                         |              |                                                      |                             |                         |           |
| No Allocations<br>This expenses is assigned to your default atlication shown above.<br>Click the allocate built on bur or all of this expense<br>differently.                                                                                                    |            |                                         |              |                                                      | 4                           |                         |           |
| No Allocations<br>This expenses is assigned to your default allocate and anote.<br>Click the allocate button to all or this expense<br>affreently.                                                                                                    |            |                                         |              | <b>—</b>                                             |                             |                         |           |
| No Allocations<br>The expenses is assigned to your default allocate button to hown above.<br>Click the allocate button to all or this expense<br>alleremity.                                                                                                    |            |                                         |              |                                                      |                             |                         |           |
| No Allocations<br>This expense is assigned to your default allocate above.<br>Click the allocate button of all of this expense<br>differently.                                                                                                    |            |                                         |              |                                                      | 2                           |                         |           |
| This reparate is ansigned to your default allocation shows above.<br>Click the allocate buttor to scale put or all of this expense<br>all/evently.                                                                                                    |            |                                         |              | No Allocat                                           | ions                        |                         |           |
| Click the allocate button to allocate part or all of this expense<br>differently.                                                                                                    |            |                                         |              | This expense is assigned to your defa                | ult allocation shown above. |                         |           |
|                                                                                                    |            |                                         |              | Click the allocate button to allocate<br>differently | part or all of this expense |                         |           |
|                                                                                                    |            |                                         |              |                                                      |                             |                         |           |
|                                                                                                    |            |                                         |              |                                                      |                             |                         |           |
|                                                                                                    |            |                                         |              |                                                      |                             |                         |           |

Here you will have to enter the chart field information for your grant.
 Business unit: SBFDN, fund, department, project, and approver.

| Add Allocation                          | ×       |           | Add Allocation                          | ×  |           |
|-----------------------------------------|---------|-----------|-----------------------------------------|----|-----------|
| + New Allocation ★ Favorite Allocations |         |           | + New Allocation ★ Favorite Allocations |    |           |
| * Required<br>Business Unit *           | I field |           |                                         | •  |           |
| Fund                                    | 2       | ng \$0.00 | Project 5                               |    | ng \$0.00 |
| Department                              | 3       |           | Approver D                              |    |           |
| Program                                 | 4       |           | Class Clube                             | ļ  |           |
| Cancel                                  | Save    |           | Cancel Sat                              | /e |           |

• Once you have entered all the chartfield information and selected the approver\*(college analyst should be the approver in this section)> Click on Save > you will now see the grant chartfield information listed > click save again.

• Once you save the expense information it will take you back to the open reports page. Now that you have allocated the expense to the grant you will also have to add your grant RA as the Sponsored Fund Approver. Click on Repot Details > Report Timeline.

| Home / Expense / Man    | age Expenses     | / June Expen                                                                                                    | ses (06/01/2024)             |           |          |                        |                   |       |
|-------------------------|------------------|----------------------------------------------------------------------------------------------------|------------------------------|-----------|----------|------------------------|-------------------|-------|
| 😢 Alerts: 2             |                  |                                                                                                    |                              |           |          |                        |                   |       |
|                         | anco             | - (06/                                                                                                    | 01/2024) \$67                | 99        |          |                        |                   |       |
|                         |                  |                                                                                                    | 01/2024) 30/                 | .33       |          |                        |                   |       |
|                         |                  | POAFIE                                                                                                    |                              |           |          |                        |                   |       |
| Report Details V        | Print/Share V    | Manage R                                                                                                    | eccipts V Travel Allowance V |           |          |                        |                   |       |
| Report<br>Report Header | Delete           | Сору                                                                                                    | Allocate Combine Expenses    | Move to 🗸 |          |                        |                   |       |
| Report Totals           | omment↓↑         | Receipt↓↑                                                                                                    | Payment Type↓↑               |           | Expense  | туре↓↑                 | Vendor Details↓↑  |       |
| Report Timeline         | F                | n Brucht<br>Roman (Brucht<br>Roman (Brucht)<br>Roman (Brucht)<br>Roman (Brucht | CSUSB Corporate Card         |           | Supplies | - General              | TFS*FISHERSCI ECO | M FSE |
| Allocation Summary      |                  |                                                                                                    |                              |           |          |                        |                   |       |
| Linked Add-ons          |                  |                                                                                                    |                              |           |          |                        |                   |       |
| Manage Requests         |                  |                                                                                                    |                              |           |          |                        |                   |       |
|                         |                  |                                                                                                    |                              |           |          |                        |                   |       |
|                         |                  |                                                                                                    |                              |           |          |                        |                   |       |
|                         |                  |                                                                                                    |                              |           |          |                        |                   |       |
|                         |                  |                                                                                                    |                              |           |          |                        |                   |       |
|                         |                  |                                                                                                    |                              |           |          |                        |                   |       |
| Report Timeline         |                  |                                                                                                    |                              |           |          |                        |                   |       |
| June Expenses (06/0     | 1/2024)   \$67.9 | 9                                                                                                    |                              |           | C        | Travel/Supervisor Appr | oval              |       |
| Approval                | Elow             |                                                                                                    |                              | Edit      |          | Jennifer Aguirre       |                   |       |
| Approvat                | FLOW             |                                                                                                    |                              |           |          |                        |                   |       |
| Travel/Su               | pervisor Appr    | oval                                                                                                    |                              |           |          | Cost Object Approval   |                   | •••   |
| Jennifer A              | guirre           |                                                                                                    |                              |           |          | Sponsored Fund Appro   | over              |       |
| Cost Obje               | ect Approval     |                                                                                                    |                              |           |          |                        |                   |       |
| Sponsoro                |                  | Vor                                                                                                    |                              |           |          | Search by Last Name    | - <b>`</b>        |       |
|                         | «. «na Appio     |                                                                                                    |                              |           |          | Search by Last Nam     |                   |       |
| Accounts                | Payable Revi     | ew                                                                                                    |                              |           |          | Accounts Payable Revi  | iew               |       |

- Click on the edit button in the Approval flow section.
- Select the drop-down arrow to look for the RA or you can search by the RA's last name. Once you have selected your grant RA you can now click on the save button.

- Now the Report Header must also be updated. Click on Report Details > Report Header.
  - You will have to fill in the information for all of the highlighted boxes shown below. Once you have filled in all of the required sections you can now click on the save button.
  - Please note that the approver in this section should be the college analyst.

| eport Header                      |     |                      |   |                                         |   |                                    |                                       |
|-----------------------------------|-----|----------------------|---|-----------------------------------------|---|------------------------------------|---------------------------------------|
| une Expenses (06/01/2024) \$67.99 |     |                      |   |                                         |   |                                    |                                       |
| 🛿 Alerts: 1                       |     |                      |   |                                         |   |                                    | · · · · · · · · · · · · · · · · · · · |
|                                   |     |                      |   |                                         |   |                                    | * Required fiel                       |
| Policy                            |     | Report Id            |   | Report/Trip Name *                      |   | Report Date *                      |                                       |
| *CSUSB Travel and C-Card          |     | CE3B8A060312471AA5AF | ] | June Expenses (06/01/2024)              |   | 06/08/2024                         | Ë                                     |
| (eport/Trip Type * 🚱              |     | User/Traveler Type * |   | Business Purpose *                      |   | Event Name/Benefit to the Universi | y * 🕜                                 |
| Non-Travel                        | ~   | Faculty              | ~ | 20. Corporate Card                      | ~ |                                    |                                       |
|                                   |     |                      |   |                                         |   |                                    |                                       |
| ravel Start Date                  |     | Start Time           |   | AM/PM                                   |   | Travel End Date                    |                                       |
| MM/DD/YYYY                        | Ë   | None Selected        | ~ | None Selected                           | ~ | MM/DD/YYYY                         | Ë                                     |
| End Time                          |     | AM/PM                |   | Does this trip contain personal travel? |   |                                    |                                       |
| None Selected                     | ~   | None Selected        | ~ | None Selected                           | ~ |                                    |                                       |
|                                   |     |                      |   |                                         |   |                                    |                                       |
| Business Unit *                   | 1   | Fund *               | 2 | Department *                            | 3 | Program *                          | 4                                     |
| SBFDN                             | × × |                      | ~ |                                         | ~ | None                               | × •                                   |
| Project *                         | 5   | *Approver *          | 6 | Class Code                              |   | Approval Status                    |                                       |
|                                   | ~   |                      | ~ |                                         | ~ | Not Submitted                      |                                       |
| Comment                           |     |                      |   |                                         |   |                                    | 0/50                                  |
|                                   |     |                      |   |                                         |   |                                    |                                       |
|                                   |     |                      |   |                                         |   |                                    |                                       |
|                                   |     |                      |   |                                         |   |                                    | Cancel                                |

• If you no longer have any red alerts, your report is now ready to be submitted.

| Ale     | erts: 2     |               |             |                                 |                    |                        |               |                       | ~     |
|---------|-------------|---------------|-------------|---------------------------------|--------------------|------------------------|---------------|-----------------------|-------|
| Jun     | e Exj       | penses        | 6 (06/0     | 1/2024) \$67.99                 |                    |                        | Delete Report | opy Report Submit Re  | aport |
| Not Sub | mitted   Re | eport Number: | P8XFIE      |                                 |                    |                        |               |                       |       |
| Report  | Details 🗸   | Print/Share 🗸 | Manage Rece | pts 🗸 Travel Allowance 🗸        |                    |                        |               | View Available Receip | pts 🗓 |
| Add E   | kpense E    | Edit Delete   | Copy        | cate Combine Expenses Move to 🗸 |                    |                        | View:         | Standard              | ~     |
|         | Alerts↓↑    | Comment↓↑     | Receipt↓↑ P | ayment Type↓↑                   | Expense Type↓↑     | Vendor Details↓↑       | Date↓₹        | Requested↓↑           |       |
|         | A           | F             |             | SUSB Corporate Card             | Supplies - General | TFS*FISHERSCI ECOM FSE | 06/05/2024    | \$67.99<br>Allocated  |       |
|         |             |               |             |                                 |                    |                        |               | \$67.99               |       |